# ขั้นตอนสมัครการหักบัญชีเงินฝากธนาคารอัตโนมัติผ่านช่องทาง BualuangM

1. เลือกเมนู "จ่ายเงิน" / Select Manu "Payment"

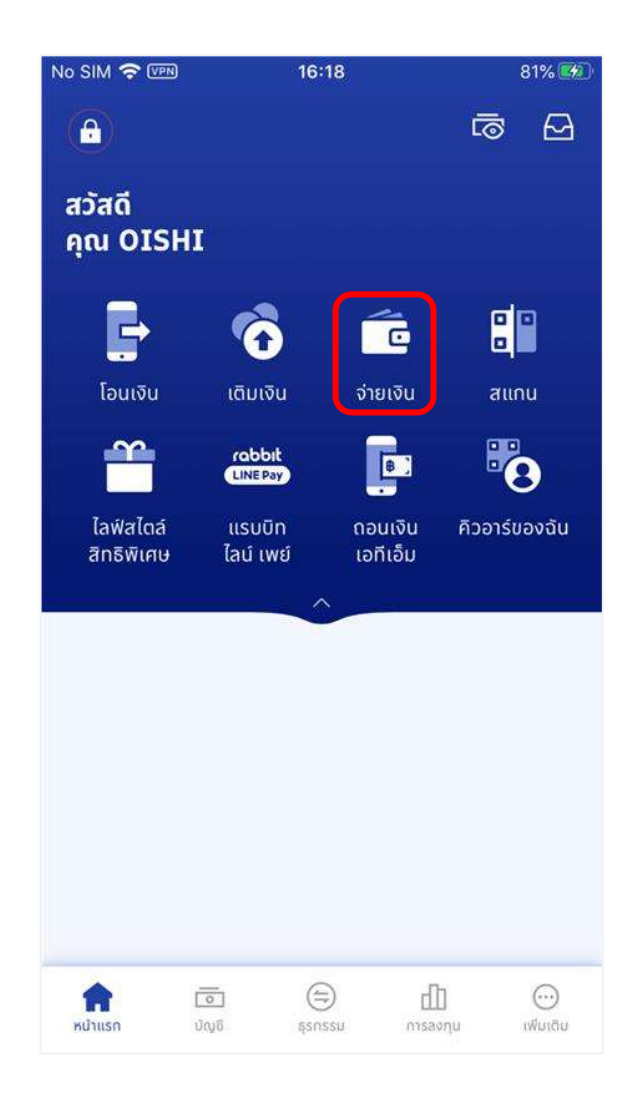

#### 2. เลือกเมนู "สมัครบริการหักบัญชีเงินฝากอัตโนมัติ"

| 16:06                                                     | 7                                                                                                    | 9% 🚅                                                                                                    |
|-----------------------------------------------------------|----------------------------------------------------------------------------------------------------|----------------------------------------------------------------------------------------------------|
| จ่ายเงิน                                                  |                                                                                                    |                                                                                                    |
| test jj                                                   | test for                                                                                              | T                                                                                                    |
| ດູກ້ໍ່ <b>າ</b> ະນຸດ >                                    |                                                                                                    |                                                                                                    |
| กรุงเทพ                                                   |                                                                                                    | >                                                                                                    |
| <b>เลือกผู้ให้บริการ</b><br>จ่ายเงินให้ผู้ให้บริการ       |                                                                                                    |                                                                                                    |
| สแกนเพื่อจ่าย<br>สแคนดิวอาร์ โด้ด (มาร์โด้ด เพื่อว่ายเดิม |                                                                                                    |                                                                                                    |
| อ <b>ดือ</b><br>เงิแบบเติมเงิน และราย                     | แดือนสำหรับ                                                                                           | >                                                                                                    |
|                                                           | 16:06<br>จ่ายเงิน<br>test jj<br>ดูทั้งหมด ><br>กรุงเทพ<br>s<br>าร<br>/ บาร์โค้ด เพื่อง่ายเงิน<br>อถือ | 16:06   7     จ่ายเงิน   test jj     test jj   test for     ดูทั้งหมด >   ดูทั้งหมด >     กรุงเทพ   ร     s   ร     ns   / บาร์โค้ด เพื่อจ่ายเงิน     อถือ   ถึงแบบเติมเงิน และรายเดือนสำหรับ |

 การสมัครใช้งานครั้งแรก ระบบจะแสดงหน้าจอแนะนำบริการ ให้เลือก "เริ่มการ
เลือก บริษัทที่ต้องการสมัครหักบัญชี โดยสามารถเลือกได้จาก List ใน"ผู้ สมัครบริการ"
ให้บริการยอดนิยม" หรือ "การค้นหาผู้ให้บริการ"

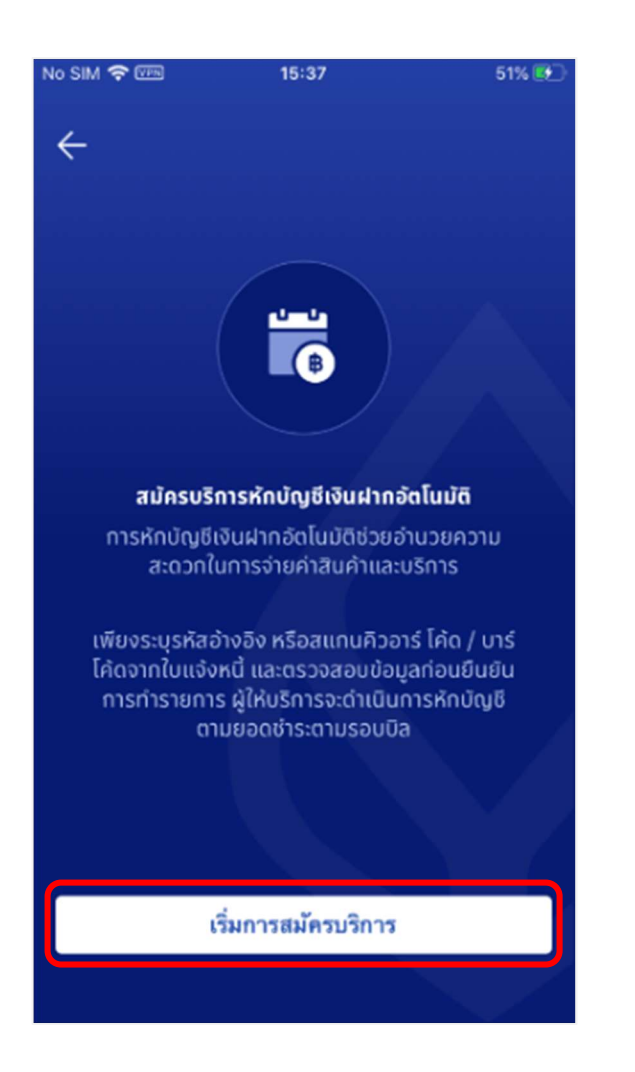

| No SIM 😤 📼                                              | 15:37 51% 👀                     |  |  |  |  |  |
|---------------------------------------------------------|---------------------------------|--|--|--|--|--|
| 🔶 สมัครบริการหักบัญชีเงินฝากอัตโนมัติ                   |                                 |  |  |  |  |  |
| Q ผู้ให้บริการ                                          | หมวดหมู่                        |  |  |  |  |  |
| รายละเอียดการสมัครบริก                                  | ารหักบัญซีเงินฝากอัตโนมัติ >    |  |  |  |  |  |
| <u></u> ว สแกนเพื่อสมัคร                                |                                 |  |  |  |  |  |
| ผู้ให้บริการยอดนิยม                                     |                                 |  |  |  |  |  |
| AIACOLTD<br>BIGIGI                                      | BKLIFE<br>กรุงเทพประกันชีวิต    |  |  |  |  |  |
| €<br>THLIFERG<br>บริษัท ไทยประกันชีวิต<br>จำกัด (มหาชน) | ច្រា<br>BIZDRG<br>บีส โดเมนชั่น |  |  |  |  |  |
|                                                         |                                 |  |  |  |  |  |

### 5. กรณีเลือกทำรายการด้วยการค้นหารายชื่อเอง ให้กดที่เครื่องหมาย "ค้นหา"

## 6. ระบุ "Service Code" หรือ "ชื่อบริษัท" ที่ต้องการค้นหา

| No SIM 🗢 VPN 15                                    | :37 51% 💽                        |  |  |  |
|----------------------------------------------------|----------------------------------|--|--|--|
| 🔶 สมัครบริการหักบัด                                | รบริการหักบัญชีเงินฝากอัตโนมัติ  |  |  |  |
| Q ผู้ให้บรัการ                                     | หมวดหมู่                         |  |  |  |
| รายละเอียดการสมัครบริการ                           | หักบัญซีเงินฝากอัตโนมัติ >       |  |  |  |
| <u>-</u> สแกนเพื่อสมัคร                            |                                  |  |  |  |
| ผู้ให้บริการยอดนิยม                                |                                  |  |  |  |
| AIACOLTD<br>เอไอเอ                                 | BKLIFE กรุงเทพประกันชีวิต        |  |  |  |
| THLIFERG<br>บริษัท ไทยประกันชีวิต<br>จำกัด (มหาชน) | ដ្រា<br>BIZDRG<br>บีส  ไดเมนชั่น |  |  |  |
| INGLIFE                                            | AEONTSRG                         |  |  |  |

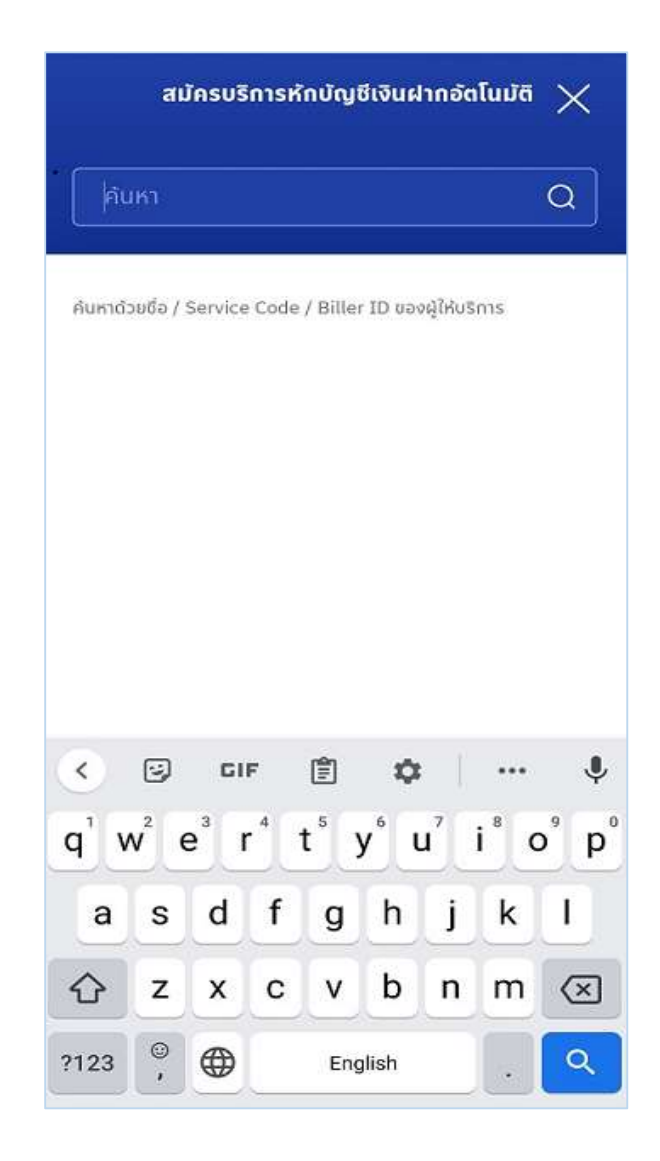

## 8. ระบบจะแสดงข้อตกลงและเงื่อนไขการสมัครใช้บริการ ให้กด "ยอมรับ"

### 7. ระบบจะแสดงรายชื่อบริษัทที่ค้นหา เลือกบริษัทที่ต้องการ

|                           | สมัครบริการหักบัญซีเงินฝากอัตโนมัติ                                                                                                    | $\times$ |
|---------------------------|----------------------------------------------------------------------------------------------------|----------|
| Auma<br>Auma<br>Rams<br>C | งไอ<br>ibudo / Service Code / Biller ID ของผู้ให้บริการ<br>เส้นหา (3)<br>Service Code: AIIBKK<br>เอไอบี ทดสอบ จำกัด<br>Service Code: AIIBOKK<br>เอไอโบ ทดสอบ จำกัด | α        |
| U)                        | เอไอแซด ทดสอบ จำกัด                                                                                                    |          |

9. เลือกบัญชีที่ต้องการสมัคร พร้อมระบุข้อมูลรหัสอ้างอิง (Reference) และกด ปุ่ม "ต่อไป"

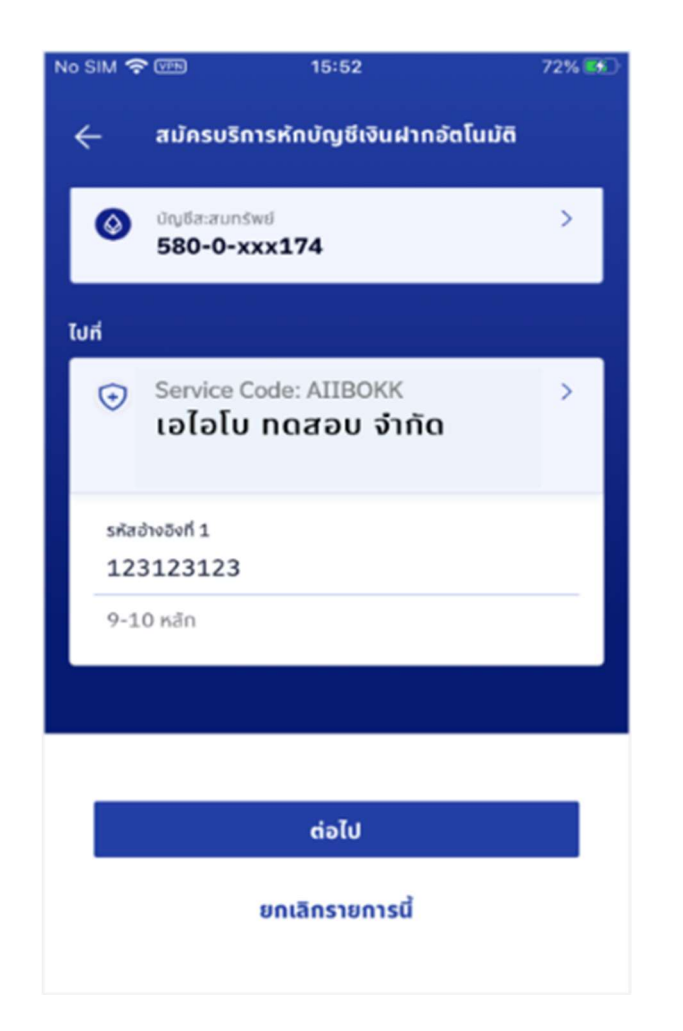

ระบบจะแสดงหน้าจอสรุปรายละเอียดข้อมูลที่ต้องการสมัครใช้บริการโปรด
ตรวจสอบและกดปุ่ม "ยืนยัน"

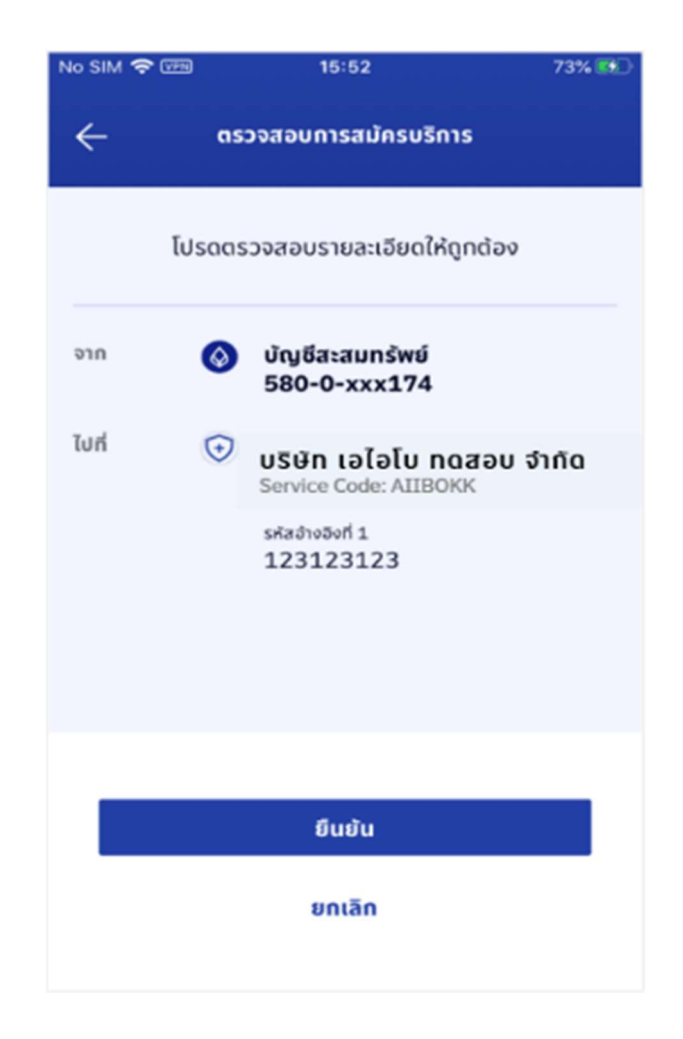

#### 11. ระบุรหัสผ่าน (PIN No.)

### 12. ระบบแสดงผลการสมัครหักบัญชีเงินฝากอัตโนมัติ

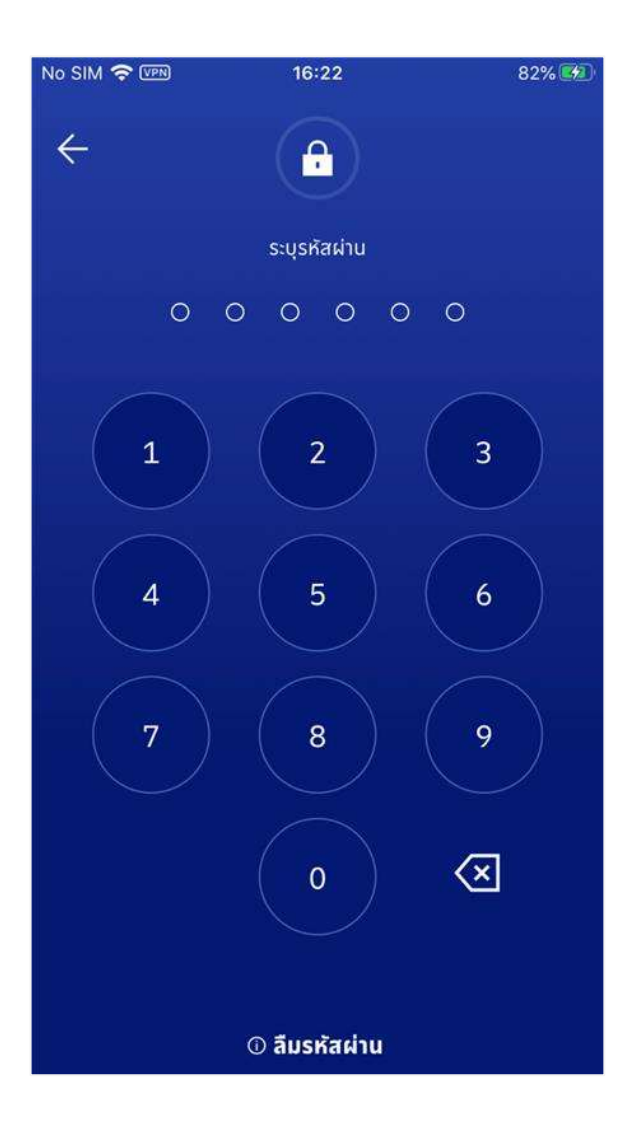

| No SIM 穼 💬                                                                                                   | 9 15:53                                          | 73% 🕵          |  |  |  |  |
|----------------------------------------------------------------------------------------------------|--------------------------------------------------|----------------|--|--|--|--|
|                                                                                                    |                                                  |                |  |  |  |  |
| $\checkmark$                                                                                                 |                                                  |                |  |  |  |  |
| การสม้ครบริการหักบัญชีเงินฝากอัตโนมัติอยู่ระหว่าง                                                            |                                                  |                |  |  |  |  |
|                                                                                                    | การดำเนินการ                                     |                |  |  |  |  |
| ธนาคารจะส่งข้อมูลการสมัครไปยังผู้ให้บริการ โดยผู้ให้<br>มริการจะเป็นผู้แจ้งยอดเพื่อตัดเงินเมื่อการสมัครเสร็จ |                                                  |                |  |  |  |  |
| สมบูรณ์                                                                                                    |                                                  |                |  |  |  |  |
|                                                                                                    | 18 ส.ค. 2564, 15:53                              |                |  |  |  |  |
| จาก                                                                                                    | บัญชีสะสมทรัพย์<br>580-0-xxx174<br>ธนาคารกรุงเทพ |                |  |  |  |  |
| ไปที่                                                                                                    | 😌 ບຣັອັກ ເອໄອໂບ ກດ<br>Service Code: AIIBOK       | สอบ จำกัด<br>« |  |  |  |  |
|                                                                                                    | รหัสอำงอิงที่ 1<br>123123123                     |                |  |  |  |  |
|                                                                                                    |                                                  |                |  |  |  |  |
| สมัครบริการหักบัญชีอัตโนมัติ                                                                                 |                                                  |                |  |  |  |  |
| กลับหน้าแรก                                                                                                  |                                                  |                |  |  |  |  |